# Claim Certification – Pag-file para sa isang nakaraang linggo

## Dashboard

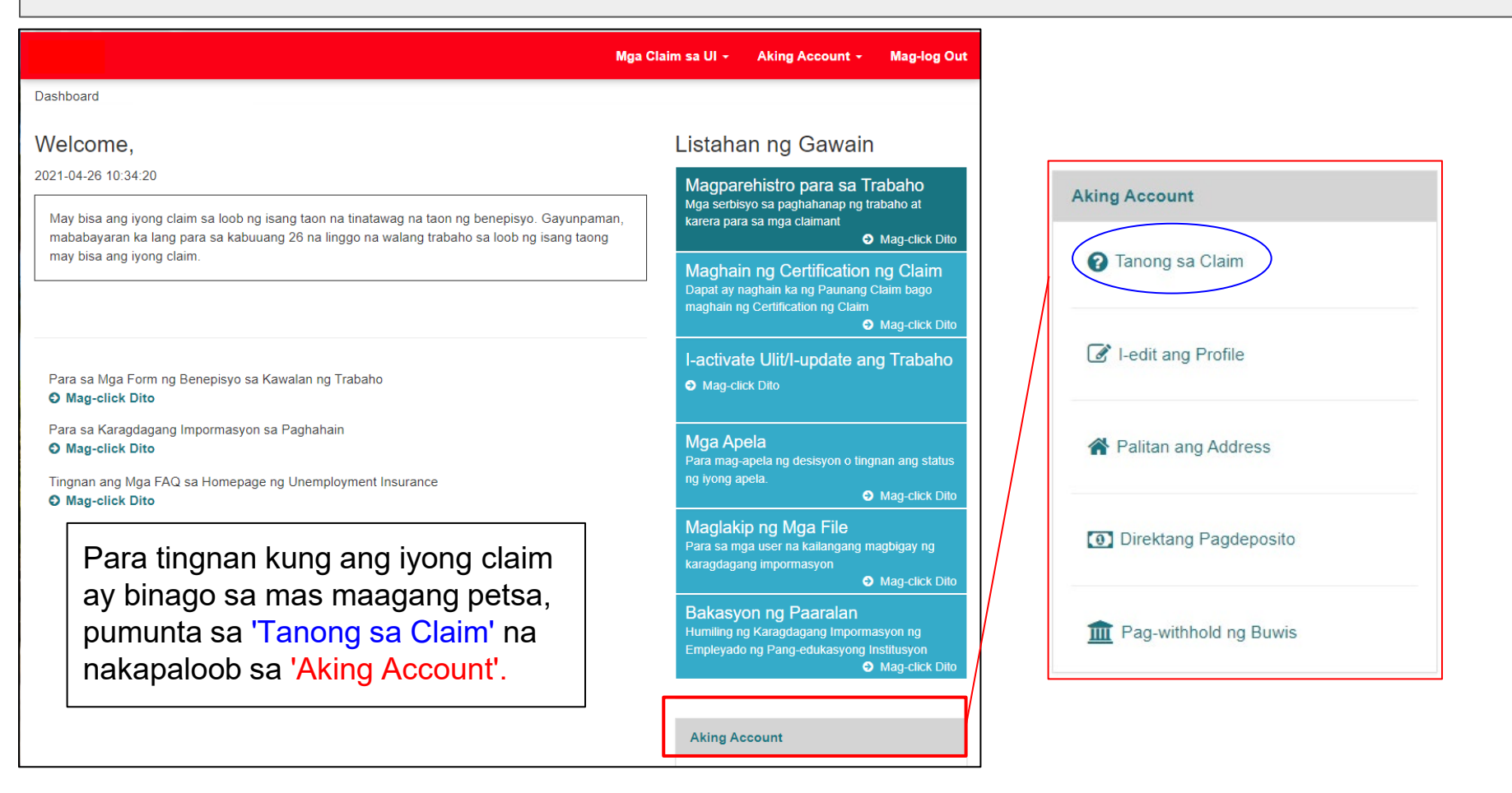

| Dashboard                                                                 |                                             |                             |                                |                           |                                          |                                         |                                       |
|---------------------------------------------------------------------------|---------------------------------------------|-----------------------------|--------------------------------|---------------------------|------------------------------------------|-----------------------------------------|---------------------------------------|
|                                                                           |                                             |                             | Mga Clair                      | m sa UI ≁                 | Aking Accoun                             | t - Mag-log O                           | ut                                    |
| Dashboard / Tanong sa Claim                                               |                                             |                             |                                |                           |                                          |                                         |                                       |
| Welcome,                                                                  |                                             |                             |                                |                           |                                          |                                         |                                       |
| Buod ng huling 4 na certificat                                            | tion ng claim na naiha                      | ain.                        |                                |                           |                                          |                                         |                                       |
| Karaniwang magiging available ang r<br>holiday o weekend ng Estado, Peder | nga bayad tatlong araw ng<br>al, at bangko. | negosyo pagkatapos n        | ng petsa ng pagpoprose         | eso. Hindi na             | gpapadala ng mg                          | ja bayad sa mga                         |                                       |
| I-claim 08/06/2023 - 08/05/2024                                           |                                             | Dito makikit<br>at pagtapos | a ang petsa r<br>ng iyong clai | ng pags<br>im.            | simula                                   |                                         |                                       |
| Petsa ng Pagtatapos ng Linggo:                                            | Kasalukuyang Status:                        | P                           | etsa                           |                           | Halaga                                   | Mga Detalye                             |                                       |
| 08/19/2023                                                                | Naihain                                     |                             |                                |                           |                                          | Mga Detalye                             |                                       |
| MAG-E-EXPIRE ANG IYONG CLAIN                                              | M SA 08/05/2024<br>ng 1099                  |                             |                                | Binago<br>nawala<br>ngayo | o na ang iy<br>an ka ng ti<br>ng mag-fil | yong claim<br>rabaho. Ma<br>e para sa a | sa linggong<br>aaari ka na<br>anumang |

## Dashboard

| M                                                                                                    | lga Claim sa UI ≁                                                      | Aking Account -                                                                                                    | Mag-log Out                                                                      |  |  |  |
|----------------------------------------------------------------------------------------------------|------------------------------------------------------------------------|----------------------------------------------------------------------------------------------------|----------------------------------------------------------------------------------|--|--|--|
| Dashboard                                                                                                    |                                                                        |                                                                                                    |                                                                                  |  |  |  |
| Welcome,                                                                                                    | Listaha                                                                | Listahan ng Gawain                                                                                                    |                                                                                  |  |  |  |
| 2021-04-26 10:34:20<br>May bisa ang iyong claim sa loob ng isang taon na tinatawag na taon ng benepisyo. Gayunpaman,<br>mababayaran ka lang para sa kabuuang 26 na linggo na walang trabaho sa loob ng isang taong<br>may bisa ang iyong claim. | Magpar<br>Mga serbi<br>karera par<br>Maghai<br>Dapat ay r<br>maghain r | rehistro para sa Tr<br>syo sa paghahanap ng tr<br>a sa mga claimant<br>o<br>in ng Certification<br>naghain ka ng Paunang C<br>ng Certification ng Claim | rabaho<br>abaho at<br>Mag-click Dito<br>ng Claim<br>Claim bago<br>Mag-click Dito |  |  |  |
| Para sa Mga Form ng Benepisyo sa Kawalan ng Trabaho S Mag-click Dito                                                                                                    | I-activa<br>● Mag-cl                                                   | te Ulit/I-update an<br><sup>ick Dito</sup>                                                                                                    | g Trabaho                                                                        |  |  |  |
| <ul> <li>Para sa Karagdagang Impormasyon sa Paghahain</li> <li>Mag-click Dito</li> <li>Tingnan ang Mga FAQ sa Homepage ng Unemployment Insurance</li> <li>Mag-click Dito</li> </ul>                                                             | Mga Ap<br>Para mag-<br>ng iyong a                                      | oela<br>-apela ng desisyon o ting<br>ppela.                                                                                                    | nan ang status<br>Mag-click Dito                                                 |  |  |  |
|                                                                                                    | Maglak<br>Para sa m<br>karagdaga                                       | ip ng Mga File<br>ga user na kailangang m<br>ang impormasyon                                                                                            | agbigay ng<br>Mag-click Dito                                                     |  |  |  |
|                                                                                                    | Bakasy<br>Humiling r                                                   | ron ng Paaralan<br>ng Karagdagang Imporma                                                                                                    | asyon ng                                                                         |  |  |  |

Para magsumite ng isang linggong benepisyo, piliin ang 'Maghain ng Certification ng Claim'.

Mag-click Dito

| Mga Claim sa UI - Aking Account - Mag-log (<br>oard / Certification ng Claim                                                                                                    |
|----------------------------------------------------------------------------------------------------|
| ag-apply Online para sa Mga Benepisyo                                                                                                    |
| <ul> <li>anda ang impormasyon. Para maghain online para sa mga lingguhang benepisyo, dapat ay mayroon ka ng mga sumusunod na impormasyon ng naaangkop:</li> <li>Kita para sa bawat linggo.</li> <li>Mga kabuuang oras na nagtrabaho para sa bawat linggo.</li> <li>Bilang ng mga employer na nakaugnayan para sa trabaho sa loob ng linggo.</li> <li>Pangalan at address ng bagong employer.</li> <li>Petsa ng pagsisimula ng bagong trabaho.</li> <li>Iba pang deductible na kita na inilalarawan sa iyong Handbook ng Mga Benepisyo ng Kawalan ng Trabaho (Handbook of Unemployment Benefits).</li> <li>ara sa higit pang impormasyon tungkol sa mga kinakailangang ito sa pagiging kwalipikado, tingnan ang Handbook ng Mga Karapatan at appormasyon sa Mga Benepisyo (Benefits Rights and Information Handbook) (PDF).</li> </ul> |
| ighahain Online - Ang Dapat Asahan                                                                                                    |
| ig online na paghahain ay isang secure at mabisang paraan para ihain ang iyong claim. Pakitandaan:                                                                                                    |
| <ul> <li>Mag-e-expire ang session pagkatapos ng 30 minuto - Tatagal ang proseso nang humigit-kumulang 3 hanggang 10 minuto. Kung mananatili kang hindi aktibo sa loob ng 30 minuto (ibig sabihin, kung hindi mo iki-click ang Magpatuloy), awtomatikong isasara ang iyong session.</li> <li>Hindi pinapayagan ang pag-save ng "mga draft" - Hindi ka maaaring mag-save ng mga draft ng iyong certification, pero masusuri at maeedit mo ito bago mo ito isumite. Maghandang magsumite ng kumpletong certification sa iisang online na session.</li> </ul>                                                                                                    |
| ing nakaranas ka ng mga problema sa paghahain ng iyong claim online, <b>makipag-ugnayan sa amin</b> .                                                                                                    |

Basahin ang buod kung paano magpatulong (kung kailangan) pagkatapos ay piliin ang 'Magpatuloy'.

#### Mga Patakaran at Tuntunin

Bago magpatuloy, dapat mong basahin at tanggapin ang mga sumusunod na patakaran at tuntunin:

PAGGAMIT - Ang paggamit ng Web site na ito ay para lang sa layunin ng paghahain para sa unemployment insurance.

- · Naghahain ka ng claim ng Unemployment Insurance para sa iyo lang, at ikaw lang ang makakapagpasyang gawin ito.
- Nauunawaan mo na dapat mong kumpletuhin ang proseso at dapat kang makatanggap ng numero sa pagkumpirma para maihain ang iyong claim.
- · Nauunawaan mo na ang petsa ng pagkakaroon ng bisa ng ihahain mong claim ay ang Linggo ng linggo kung kailan mo inihain ang iyong claim.
- Sumasang-ayon ka na hindi magsasagawa ng "data mining" o na mangangalap o kukuha ng data mula sa website na ito para sa anumang layunin bukod sa paghahain ng iyong Certification ng Claim para sa unemployment insurance.

PANLOLOKO - Responsibilidad mong iulat ang anumang impormasyong nakakaapekto sa iyong pagiging kwalipikado para sa mga benepisyo.

- Kung ikaw ay sadyang gagawa ng maling pahayag o pagkatawan, o magtatago ng mahalagang impormasyon para sa layunin ng pagkuha ng anumang benepisyo kung saan hindi ka kwalipikado, mababawi ang iyong kwalipikasyon sa loob ng dalawang taon. Ang pagbawi ng kwalipikasyon ay magkakaroon ng bisa mula sa linggo kung kailan ginawa ang pagpapasya at sa loob ng ssunod na dalawampu't apat na buwan.
- · Dapat mong bayaran ang lahat ng benepisyo sa kawalan ng trabaho na sobrang naibayad sa iyo.
- Depende sa kalubhaan ng kasalanan, maaaring idirekta ang iyong kaso para sa paglilitis sa krimen. Kung ang halaga ng mga benepisyo na nakuha sa mapanlokong paraan ay mahigit \$300, kakasuhan ka ng class "C" na krimen dahil sa second degree na pagnanakaw, na maaaring patawan ng maximum na parusa na limang (5) taong pagkakakulong at/o multang \$10,000.

PAGHAHAYAG - Ang lahat ng impormasyong kinukuha namin para tukuyin kung kwalipikado kang makatanggap ng mga benepisyo ay kumpidensyal, maliban na lang kung ang paghahayag ay pinapahintulutan ng mga regulasyon ng kagawaran, gaya ng sumusunod:

- Sa anumang ahensya ng pederal na gobyerno o estado na may responsibilidad sa pagpapatupad ng batas sa bayad sa kawalan ng trabaho o sa pamamahala ng sistema ng mga pampublikong tanggapan ng trabaho at sa Social Security Administration para ma-verify ang iyong social security number.
- · Sa pederal na Internal Revenue Service.
- · Sa pederal na Pambansang Direktoryo ng Mga Bagong Hire.
- Sa pederal na Serbisyo sa Immigration at Naturalization.
- Sa alinmang pederal, pang-estado, o munisipal na ahensya na inatasan sa pangangasiwa ng isang patas na kasanayan sa trabaho o batas laban sa diskriminasyon.
- Sa anupamang pederal, pang-estado, o munisipal na ahensya kung sa palagay ng direktor ay nagsisilbi sa interes ng publiko ang paghahayag sa ahensyang iyon.

Kung hindi mo nauunawaan: Makipag-ugnayan sa Unemployment Insurance at makipag-usap sa isang Kinatawan ng Customer Service.

Tinatanggap Ko

Piliin ang 'Tinatanggap Ko' para magpatuloy.

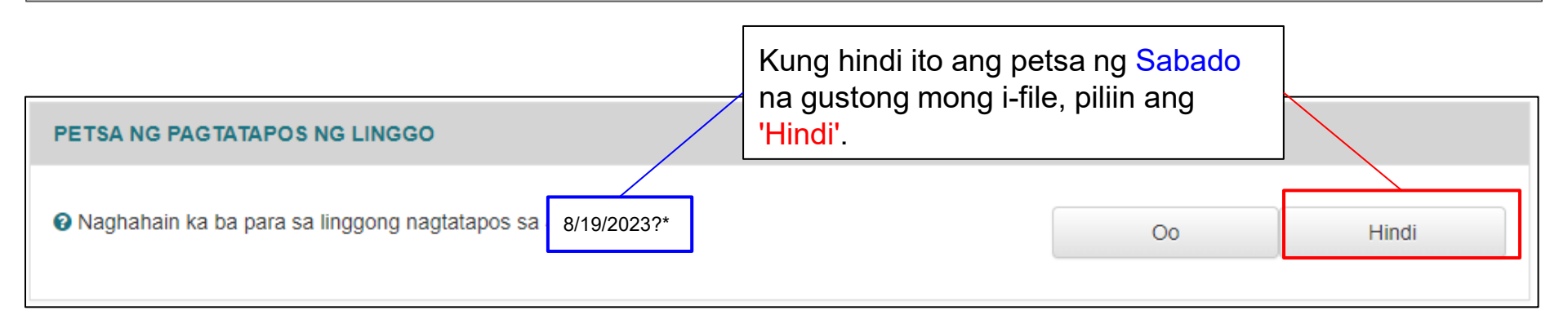

### PETSA NG PAGTATAPOS NG LINGGO

| Naghahain ka ba para sa linggong nagtatapos sa 8/19/2023?*   |                                                             |  | O0    |        | Hindi  |   |
|--------------------------------------------------------------|-------------------------------------------------------------|--|-------|--------|--------|---|
| Pakilagay ang petsa ng pagtatapos ng linggo na kine-claim. * | Piliin ang buwan,<br>araw, at taon na<br>gusto mong i-file. |  | Buwan | ✓ Araw | ✓ Taon | ~ |

## PETSA NG PAGTATAPOS NG LINGGO

Naghahain ka ba para sa linggong nagtatapos sa 8/19/2023?\*

Pakilagay ang petsa ng pagtatapos ng linggo na kine-claim. \*

Oo Hindi Agosto v 12 v 2023 v Magpatuloy

Pagkatapos piliin ang petsa, lilitaw ang 'Magpatuloy'. I-click ito at kumpletuhin ang pag-file.